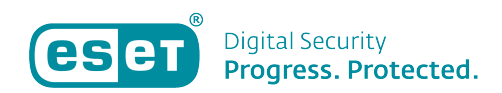

Kennisbank > ESET Internet Security > ARP-, ICMP- of DNS-Cache vergiftigingsaanval in ESET Home Producten voor Windows.

## ARP-, ICMP- of DNS-Cache vergiftigingsaanval in ESET Home Producten voor Windows.

Tom | ESET Nederland - 2020-06-09 - ESET Internet Security

## Probleem

- "ICMP-aanval" of "DNS-cache-vergiftigingsaanval" wordt gedetecteerd door de ESET-firewall
- "Detected ARP cache poisoning attack" wordt gedetecteerd door de ESETfirewall
- Maak een uitzondering voor intern IP-verkeer
- ESET technische ondersteuning heeft u naar dit artikel geleid om uw DNScache leeg te maken en het MS Hosts-bestand te herstellen
- Voer de DNS Flush-tool uit (alleen DNS-vergiftiging)

## Oplossing

Als de ESET-firewall een bedreiging voor uw systeem detecteert, maak dan een uitzondering voor intern IP-verkeer. Volg onderstande stappen om te controleren of het uitzonderen verstandig is

Voer de DNS flush tool uit als het probleem niet is opgelost.

- Bepaal of het IP-adres dat in de melding wordt gedetecteerd een nummer is dat binnen het volgende bereik valt (waarbij "x" 0-255 is): 172.16.x.x - 172.31.x.x 192.168.x.x 10.x.x.x
- Als het gedetecteerde IP-adres binnen het hierboven vermelde veilige bereik valt, opent u het hoofdprogrammavenster van uw ESET Windows-product. De uit te voeren stappen ziet u hieronder bij: <u>Maak een uitzondering voor intern</u> <u>IP-verkeer</u>.
- 3. Als het IP-adres, dat wordt gedetecteerd als een bedreiging, niet binnen het hierboven vermelde veilige bereik valt, of als er momenteel geen netwerkrandapparatuur in gebruik is op uw netwerk, bevindt het apparaat dat door de firewall wordt gedetecteerd zich op een openbaar netwerk en kan het een bedreiging voor uw systeem. We adviseren u om contact op te nemen met ESET Klantenservice voor eventueel meer uitleg over de bedreiging.

Maak een uitzondering voor intern IP-verkeer

- Druk op de F5-toets op uw toetsenbord om toegang te krijgen tot Geavanceerde instellingen.
- 2. Vouw **Netwerkbeveiliging** uit, klik op **Firewall**, vouw **Geavanceerd** uit en klik vervolgens op **Bewerken** naast **Zones**.

| ( INTERNET SECURITY                    |    |                                     |          | □ ×        |
|----------------------------------------|----|-------------------------------------|----------|------------|
| Geavanceerde instellinge               | en |                                     | Q,       | × ?        |
| DETECTIE-ENGINE                        | +  | BASIS                               |          |            |
| BIJWERKEN 1                            |    | GEAVANCEERD                         |          |            |
| NETWERKBEVEILIGING                     |    | Regels                              | Bewerken | 0          |
| Firewall 3<br>Netwerkaanvalbeveiliging |    | Zones                               | Bewerken | 0          |
|                                        | Ð  | TOEGESTANE SERVICES                 |          | <b>b</b>   |
| APPARAATBEHEER                         | Ð  | BEKENDE NETWERKEN                   |          | <b>b</b> 0 |
| HULPMIDDELEN                           | ÷  | FIREWALLPROFIELEN                   |          | <b>0</b>   |
| GEBRUIKERSINTERFACE                    | Ð  | DETECTIE VAN TOEPASSINGSWIJZIGINGEN |          | ⇒ 0        |
|                                        | ÷  | LEERMODUSINSTELLINGEN               |          |            |
|                                        |    |                                     |          |            |
| Standaard                              |    |                                     | ФОК      | Annuleren  |

- 3. Selecteer in het venster Firewall-zones **Adressen uitgesloten van IDS** en klik op **Bewerken**.
- 4. Klink op "Adressen uitgesloten van IDS"
- 5. Klik op "Bewerken"

|                                         | C                                                                               |
|-----------------------------------------|---------------------------------------------------------------------------------|
| laam                                    | IP-adressen                                                                     |
| Vertrouwde zone                         |                                                                                 |
| Adressen die zijn uinesloten van IDS    |                                                                                 |
| Zichtbaarheidszone voor TCP/UDP-poorten |                                                                                 |
| DNS-servers                             | 10.10.40.50, 10.10.40.254, fec0:0:0:ffff::1, fec0:0:0:ffff::2, fec0:0:0:ffff::3 |
| Labela advance                          |                                                                                 |

6. Voer het interne IP-Adres waar de melding betreffende 'aanval' vandaan komt.

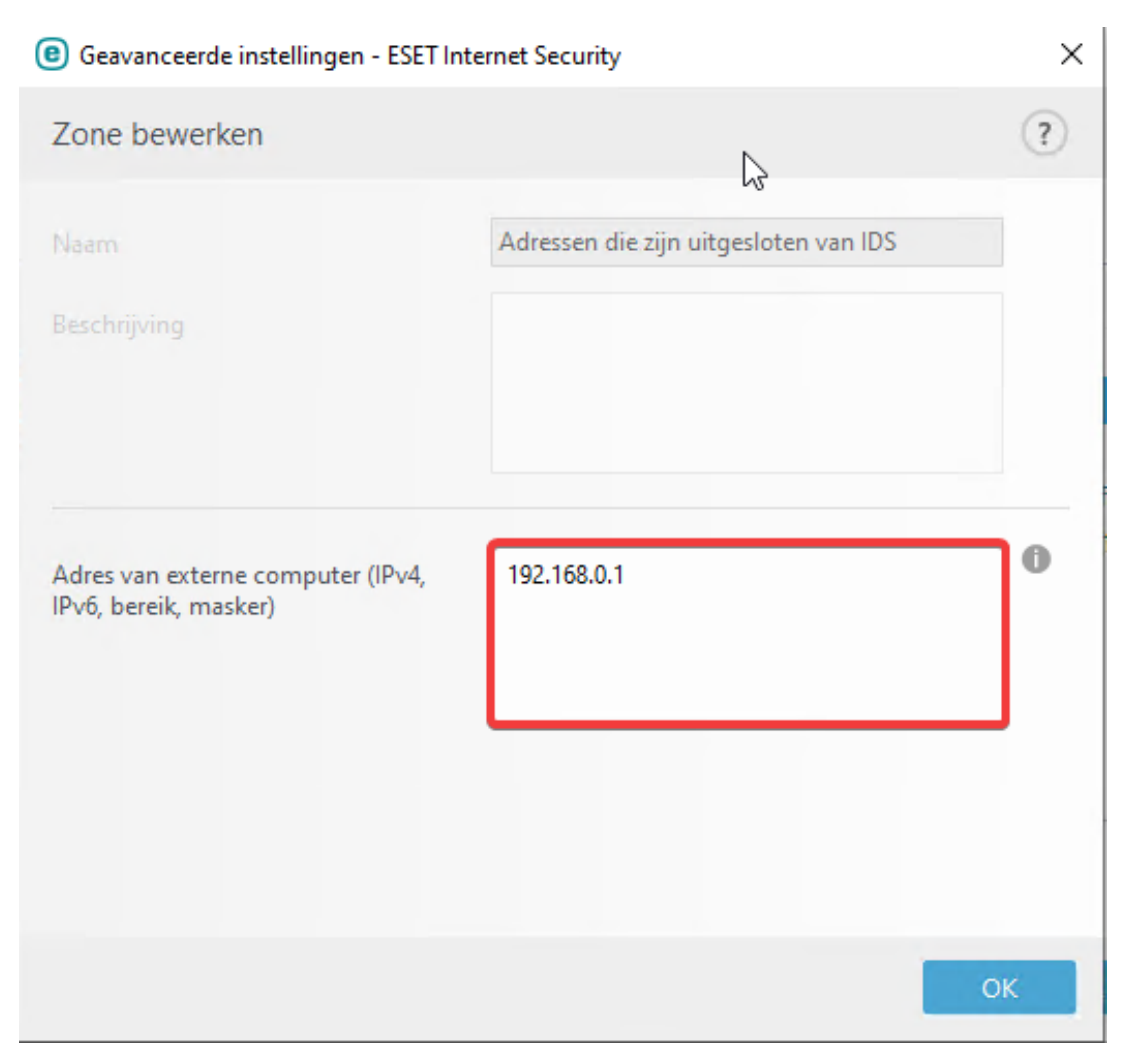

7. Klik driemaal op **OK** om Geavanceerde instellingen af te sluiten en uw wijzigingen op te slaan.

| (eset) | INTERNET SECURITY                    | Geavanceerde instellingen - ESET Ir                        | iternet Security                      | ×     |      | Х |
|--------|--------------------------------------|------------------------------------------------------------|---------------------------------------|-------|------|---|
| Gea    | Geavanceerde instellingen - ESET Int | Zone bewerken                                              |                                       | ?     | ×    | ? |
| DETE   | Firewallzones                        |                                                            | Adressen die zijn uitgesloten van IDS |       | ?    |   |
| BIJWE  |                                      |                                                            |                                       |       | a    |   |
| NETV   | Naam                                 |                                                            |                                       |       |      |   |
| Firew  | Vertrouwde zone                      |                                                            |                                       |       |      |   |
| Netw   | Adressen die zijn uitgesloten van II |                                                            |                                       |       |      | 0 |
|        | Zichtbaarheidszone voor TCP/UDP      |                                                            |                                       | 0     |      | 0 |
| WEB    | DNS-servers                          | Adres van externe computer (IPv4,<br>IPv6, bereik, masker) | 192.168.0.1                           | Ŭ     | :3   |   |
| APPA   | Lokale adressen                      |                                                            |                                       |       |      | 0 |
| HULP   |                                      |                                                            |                                       |       |      | 0 |
| GEBR   |                                      |                                                            |                                       |       |      | 0 |
|        |                                      |                                                            |                                       |       |      |   |
|        | Tasuaagan Dawarkan Manufi            |                                                            |                                       |       |      |   |
|        | Toevoegen Bewerken Verwijk           |                                                            |                                       | ОК    |      |   |
|        |                                      |                                                            |                                       |       |      |   |
|        |                                      |                                                            | ОК                                    | Annul | eren |   |
| -      |                                      |                                                            |                                       | _     | _    |   |
| Sta    | andaard                              |                                                            | <b>Ф</b> ОК                           | An    |      | n |

8. U zou geen berichten meer moeten zien over aanvallen afkomstig van een intern IP-adres waarvan u weet dat het veilig is. Als u dit probleem blijft ondervinden kunt u het beste contact opnemen met de ESET klantenservice voor meer informatie.

Is uw vraag hiermee niet beantwoord of uw probleem niet verholpen? Klik dan hier om uw vraag te stellen aan de klantenservice van ESET Nederland.